## ExamCookie med Windows

#### 1. Gå ind på hjemmesiden www.examcookie.dk

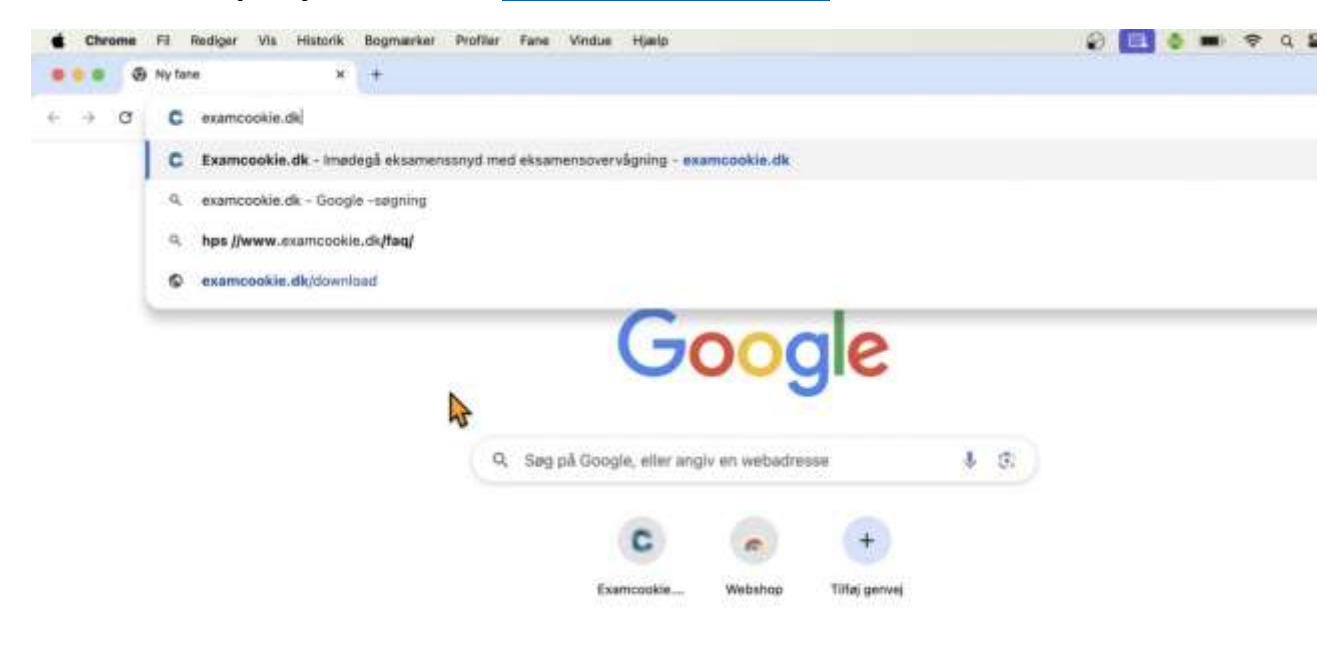

### 2. På forsiden: Vælg "WINDOWS" - den sorte boks under Download til højre

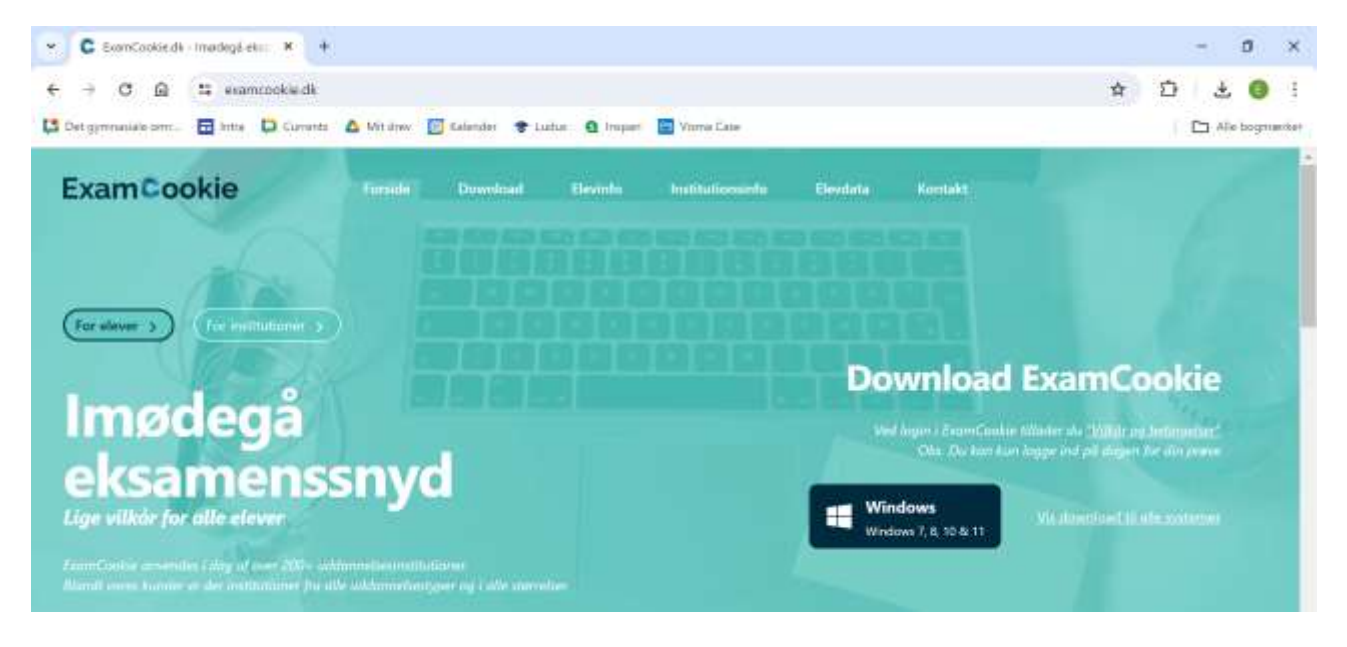

### 3. På fanen øverst til højre popper en boks op med et blåt C

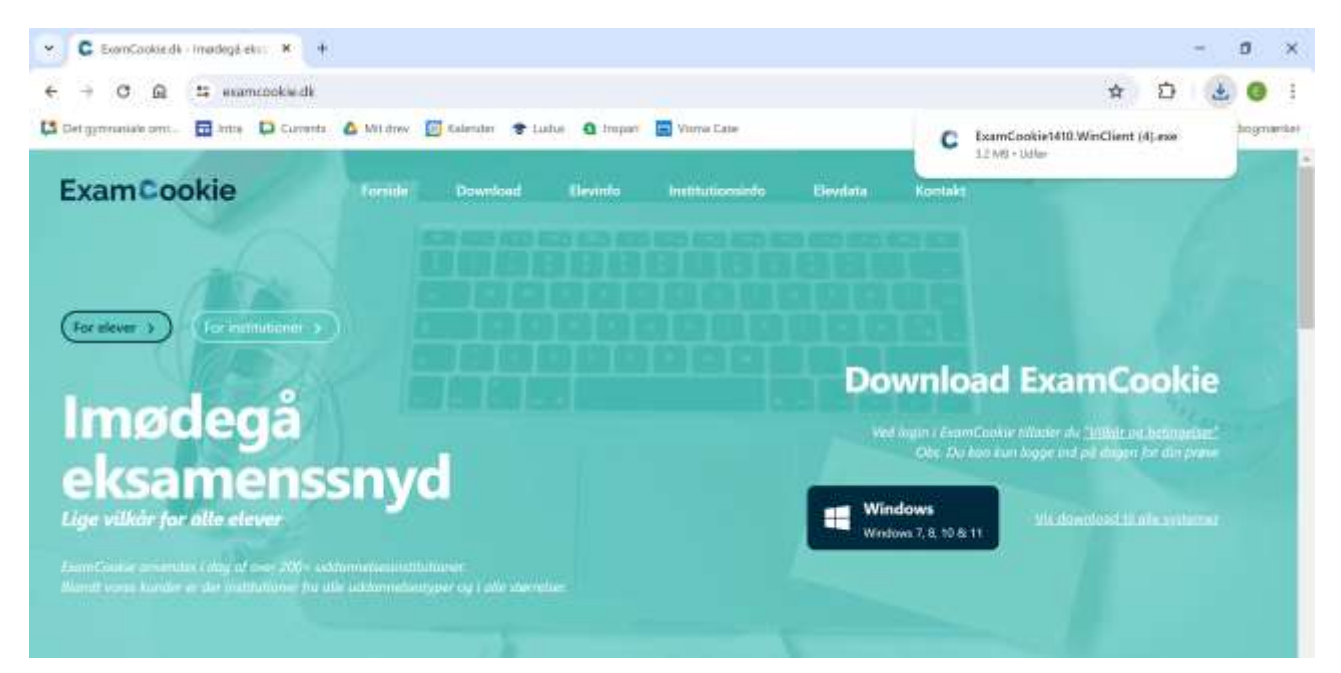

4. Klik på boksen, og du kommer til login-siden, hvor du skal logge ind med unilogin, alternativt mit-id. Du kan først logge ind på prøvedagen.

|                                                        | rrrCooka Login v1.41.0                                               | - 5 ×                                                                                                    |
|--------------------------------------------------------|----------------------------------------------------------------------|----------------------------------------------------------------------------------------------------|
| ExamCookie furnada be                                  | ExamCookie<br>UNI-Login Manuel-Login Test<br>Loginvælger<br>Unilogin | Kontakt                                                                                                    |
| Imødegå<br>eksamenssnyd<br>Lige vilkör for alle elever | Unilogin<br>Mit LD<br>Lokalt login                                   | ownload ExamCookie<br>Market Cookie Market Alerge of all alegen for dia provi<br>Charles fan begye of all alegen for dia provi<br>Tradews<br>Market Charles and the assistance<br>Market Charles and the assistance |

# ExamCookie på Macbook

1. Gå ind på hjemmesiden www.examcookie.dk

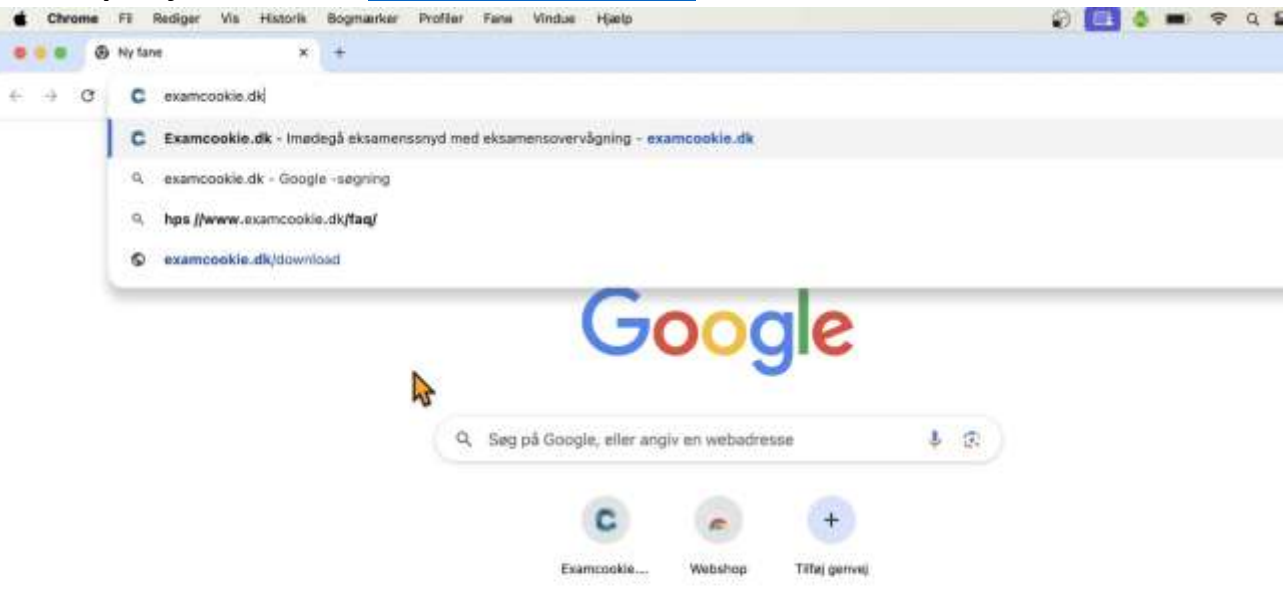

2. På forsiden: Klik på "Vis download til alle systemer" nederst til højre

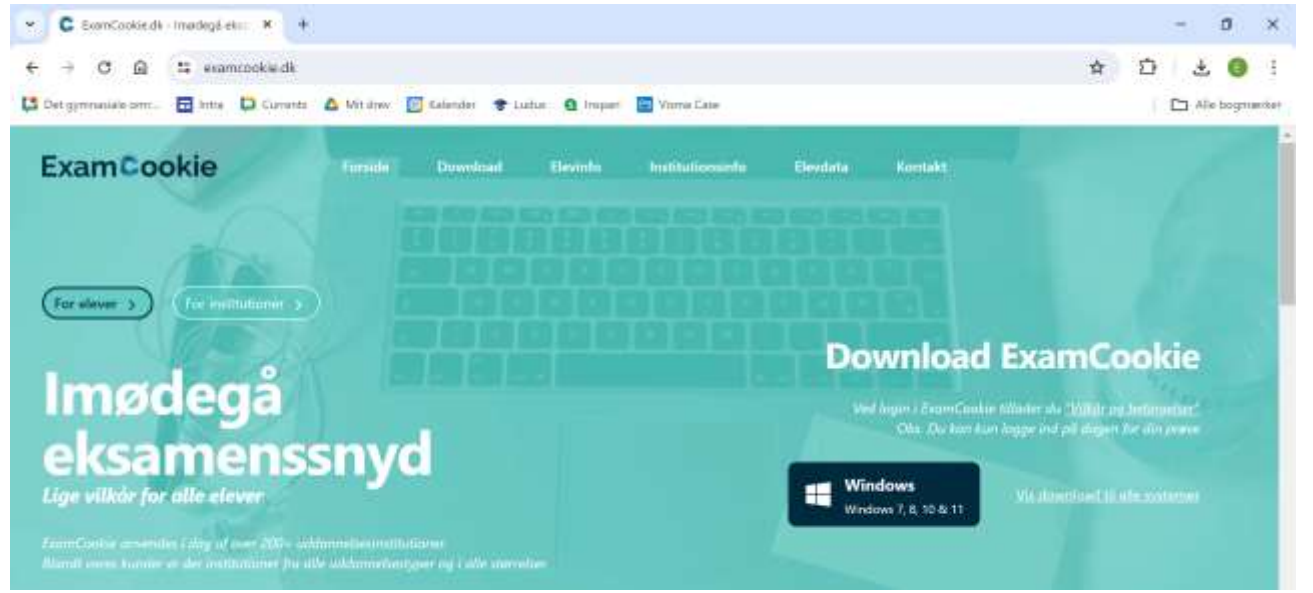

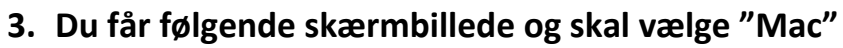

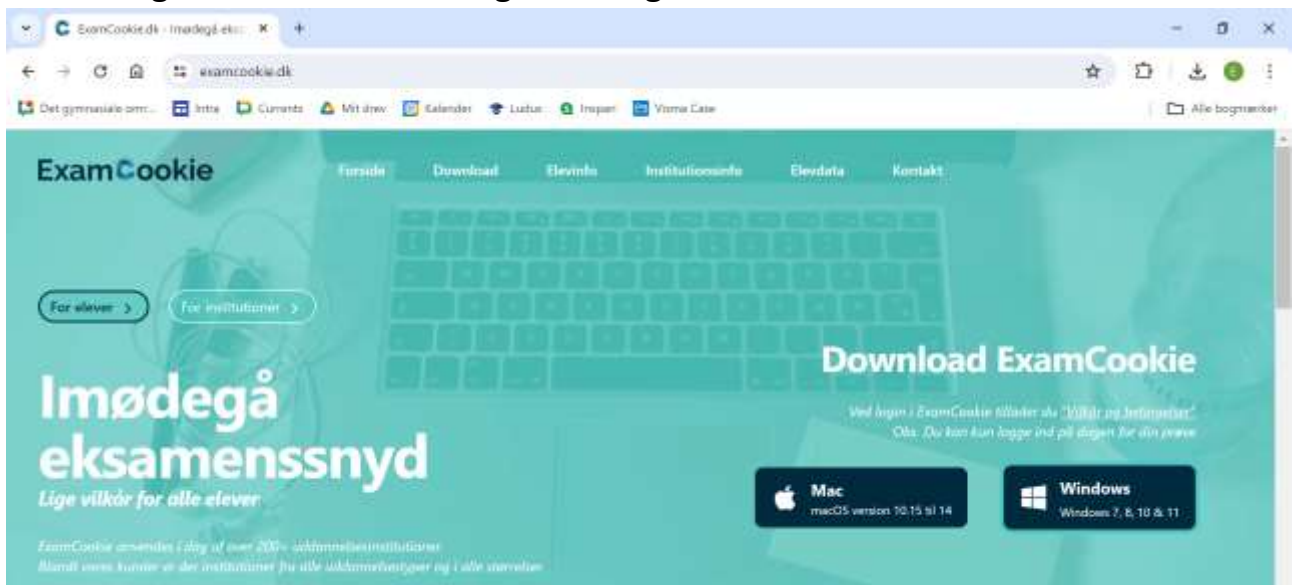

#### 4. På Chrome fanen øverst til højre under "download" tryk på examcookie-

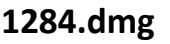

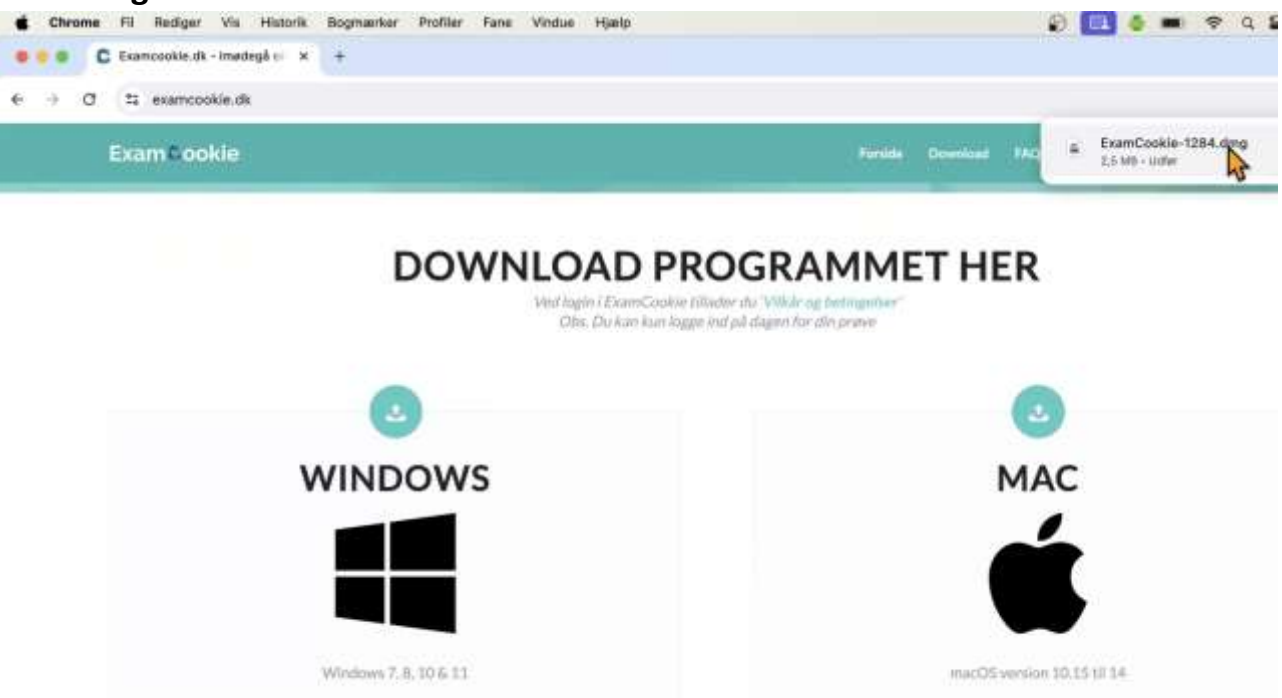

5. En boks popper op med ExamCookie-logoet, dobbelttryk på det.

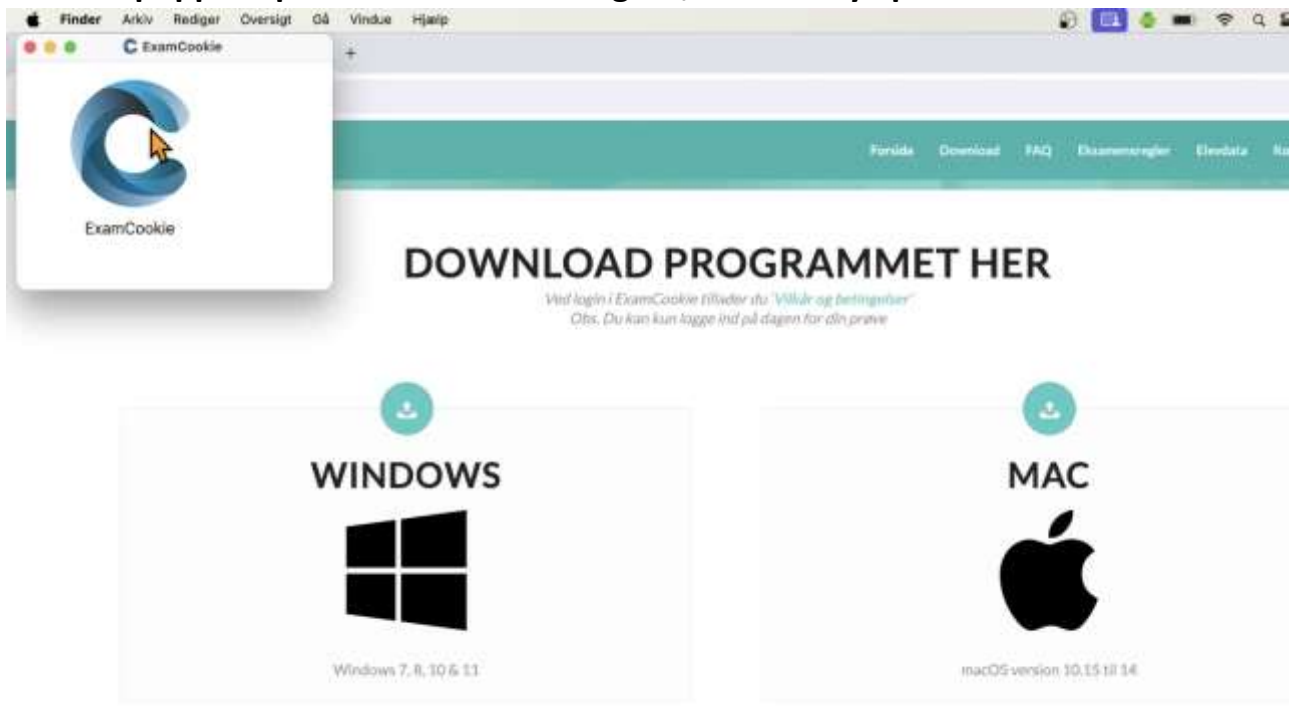

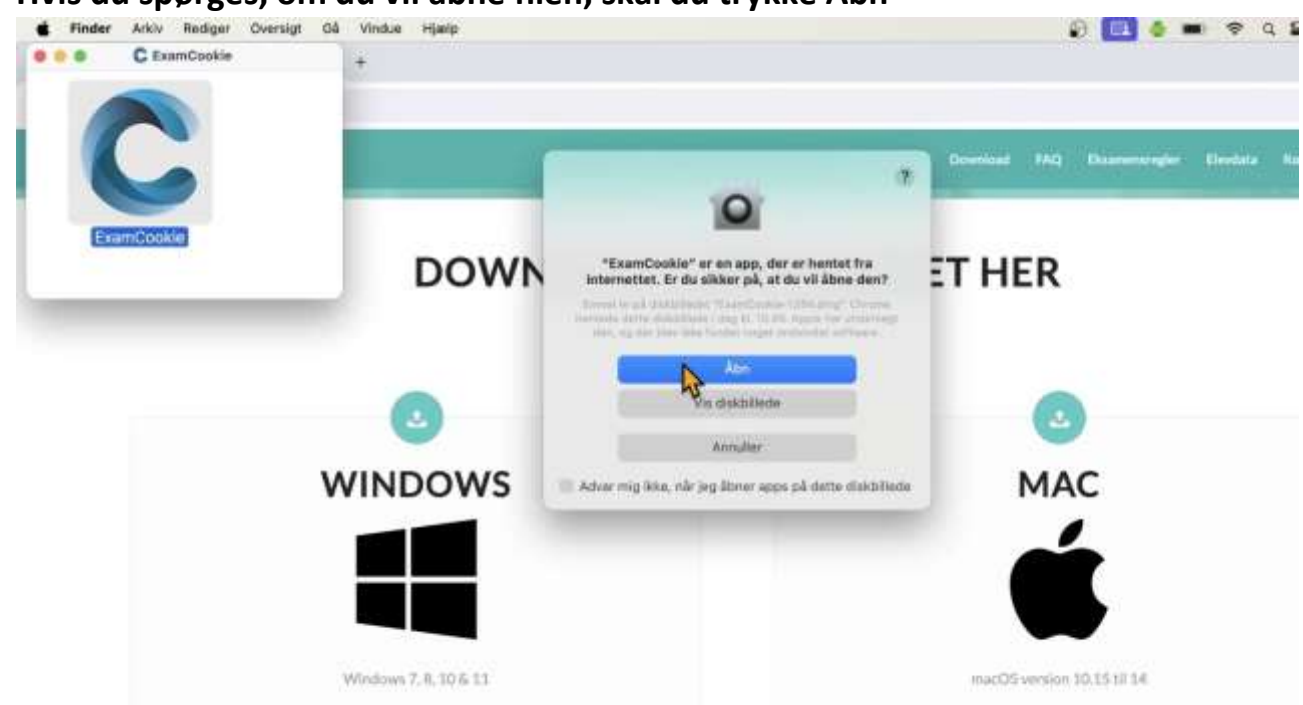

6. Hvis du spørges, om du vil åbne filen, skal du trykke Åbn

7. Vent et øjeblik og tryk på Åbn Systemindstillinger - de følgende trin er kun nødvendige første gang, du bruger ExamCookie

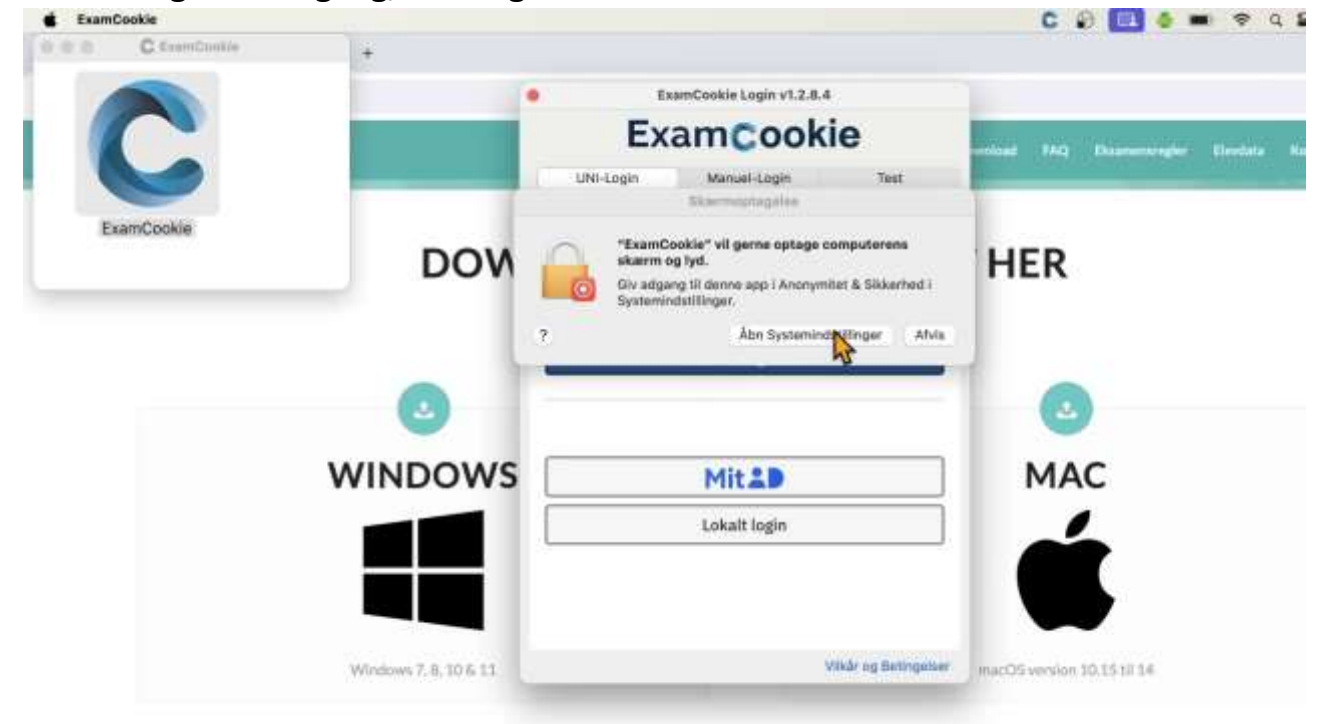

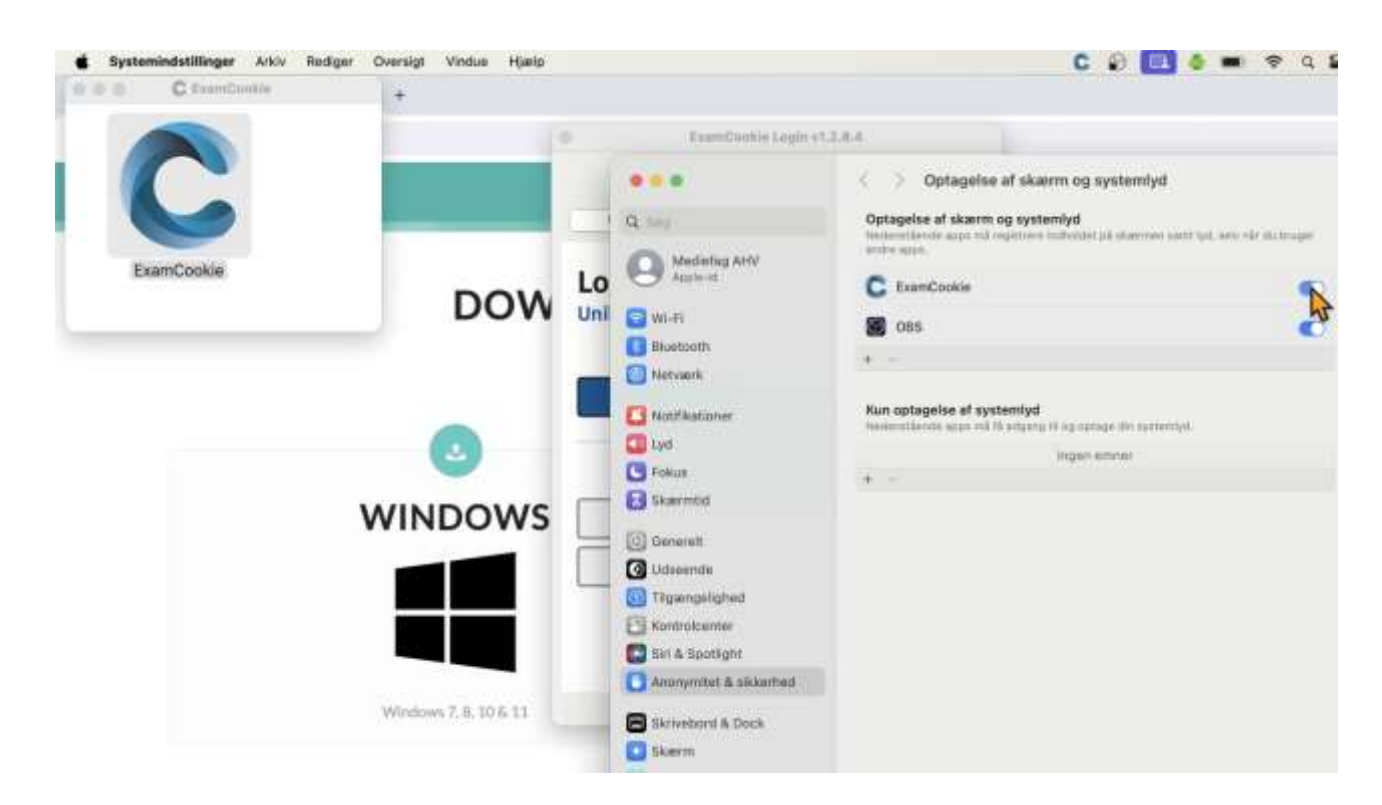

8. Tryk på slideren ud for ExamCookie så den bliver blå

9. Du bliver nu måske bedt om at skrive din kode til din Mac

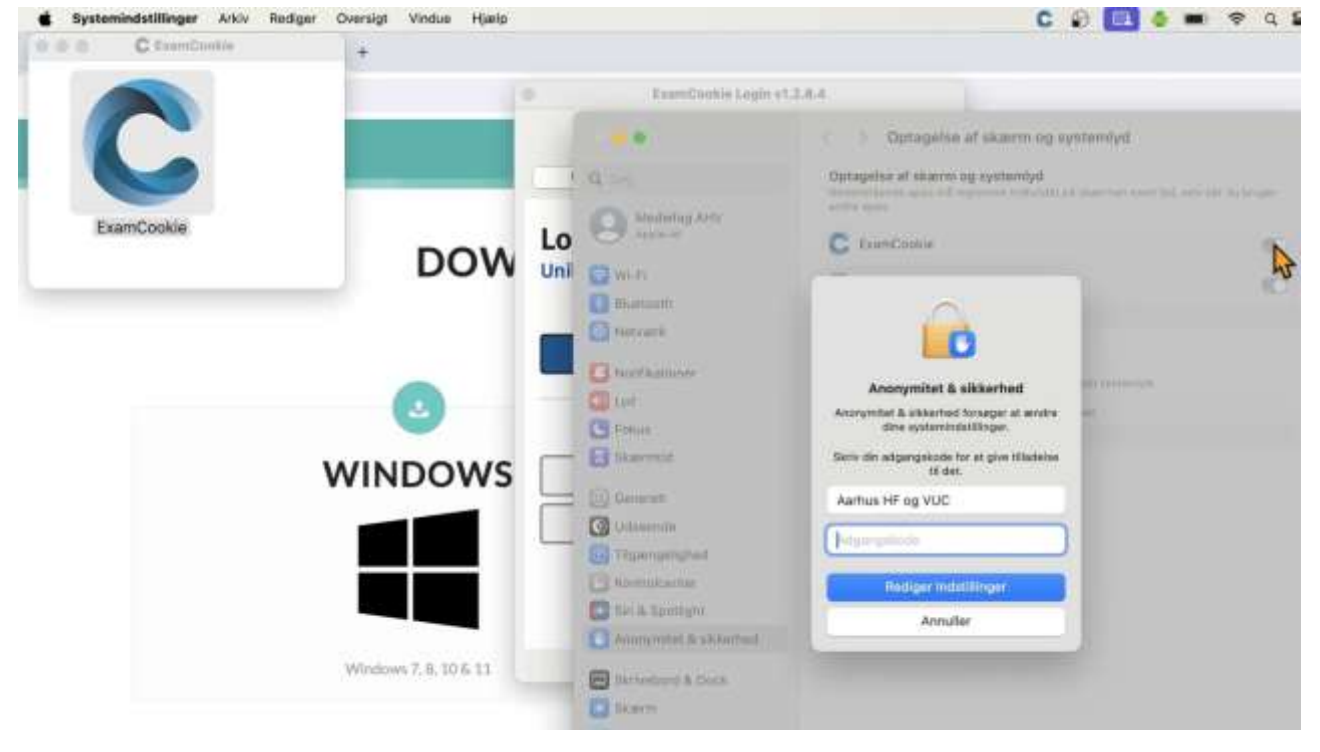

10.ExamCookie kræver nu, at du genstarter programmet, så du trykker på Slut

| © © C faanCoolie                 | +                      |                      |                                                                    |  |
|----------------------------------|------------------------|----------------------|--------------------------------------------------------------------|--|
|                                  | 0                      | KumiCoohis Legin     | 112.8.4                                                            |  |
|                                  |                        |                      | <li>C S Optagalse af skærm og systemlyd.</li>                      |  |
|                                  |                        | 19-                  | Optageller af skarns og systembyd<br>setter som                    |  |
| ExamCookle<br>DOV<br>I<br>WINDOW |                        | Lo entre transfer    | C LaurCoolie                                                       |  |
|                                  | DOW                    | Unii 😋 wile          | an one                                                             |  |
|                                  |                        | D Biatanti           |                                                                    |  |
|                                  |                        |                      |                                                                    |  |
|                                  | •                      | C Folia              | "ExamCookie" kan muligvis ikke<br>registrere indholdet på skærmen, |  |
|                                  | WINDOWS                | Eil Dement           | indtil des sluttes.<br>Du kan vælge at slutte "ExamCookie" ne      |  |
|                                  |                        | O Odamerske          | eller gare det selv seriere.                                       |  |
|                                  |                        | Transmarted          |                                                                    |  |
|                                  |                        | C thomakaraa         | Samara                                                             |  |
|                                  |                        | Annunitat Arabianted |                                                                    |  |
| Wind                             | Windows 7, 8, 10 5, 11 | New Marcolando       |                                                                    |  |

11.Hvis ExamCookie ikke åbner igen, dobbeltklikker du igen på logoet i den lille boks og logger ind med Unilogin. Du kan først logge ind på prøvedagen.

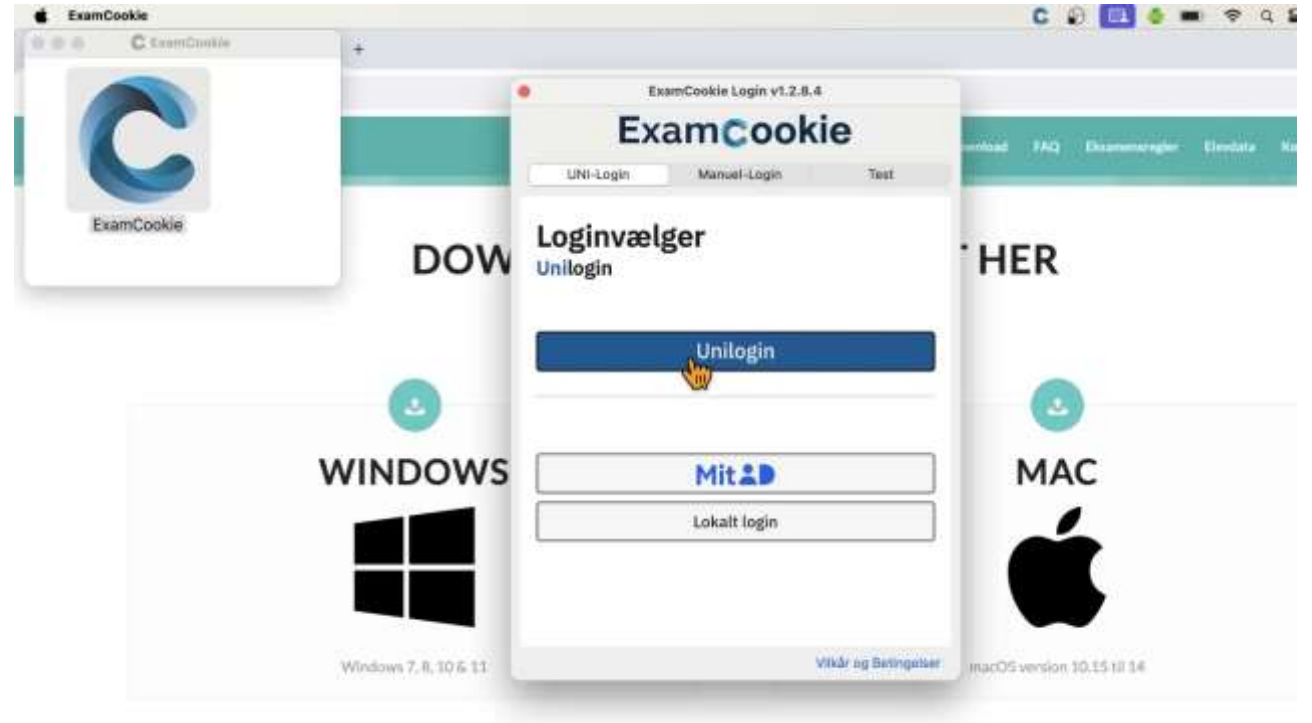

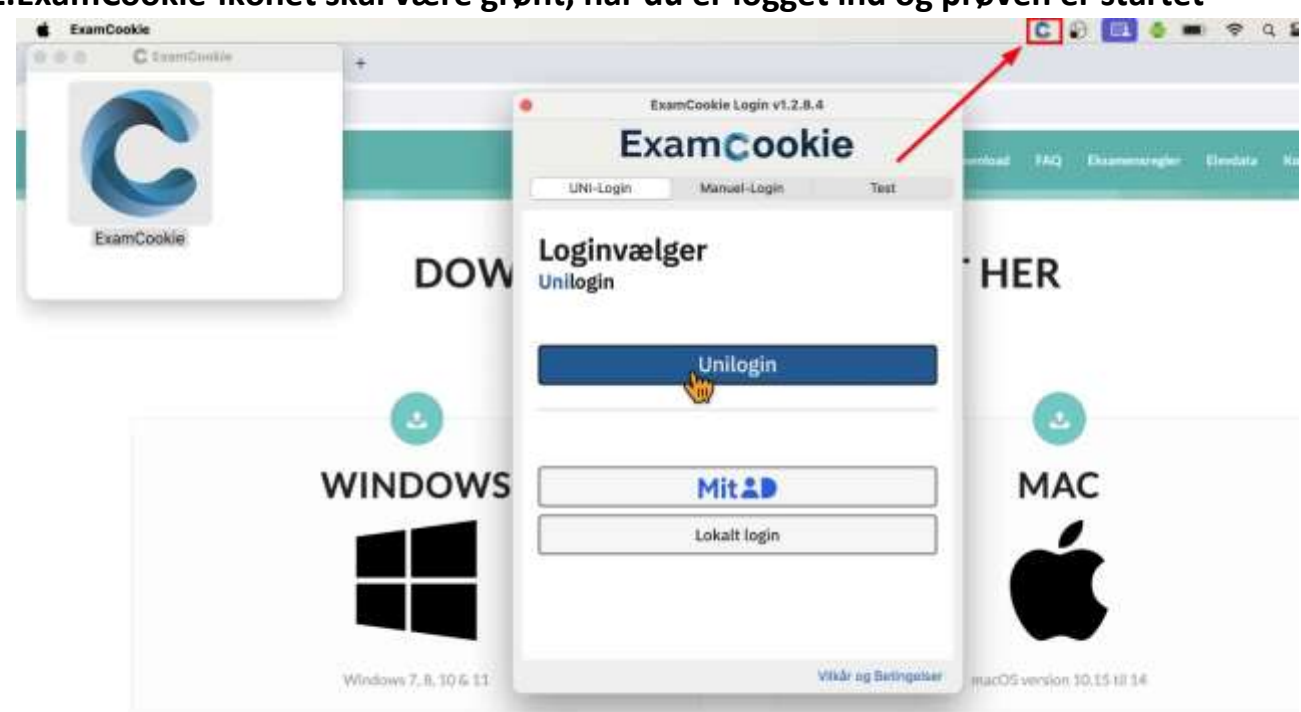

12.ExamCookie-ikonet skal være grønt, når du er logget ind og prøven er startet